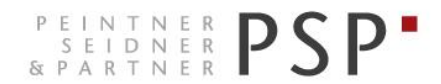

WIRTSCHAFTS- UND UNTERNEHMENSBERATUNG, STEUER- UND ARBEITSRECHT CONSULENZA SOCIETARIA, AZIENDALE, TRIBUTARIA E DEL LAVORO CONSULTING SERVICES IN BUSINESS LAW, MANAGEMENT, TAXATION AND LABOUR LAW

## **Elektronische Rechnungen**

Anleitung zur Ansicht der Ausgangsrechnungen Portal Agyo

> Version 1.0 Stand 05.12.2018

PSP STP GmbH/Srl www.psp-bz.it info@psp-bz.it I-39100 Bozen/Bolzano (BZ) – Dr.-Streiter-Gasse 32 Via Dr. Streiter – T 0471 977 708 – F 0471 974 008 – bozen@psp-bz.it I-39042 Brixen/Bressanone (BZ) – Großer Graben 21 Bastioni Maggiori – T 0472 836 301 – F 0472 835 401 – brixen@psp-bz.it I-39043 Klausen/Chiusa (BZ) – Frag 24 Fraghes – T 0472 847 547 – F 0472 847 890 – klausen@psp-bz.it I-39049 Sterzing/Vipiteno (BZ) – Bahnhofstr. 9F Via Stazione – T 0472 766 090 – F 0472 767 350 – sterzing@psp-bz.it I-39054 Ritten/Renon (BZ) – Klobenstein/Dorfstraße 12 Collalbo/Via Paese – T 0471 356 170 – F 0471 358 542 – ritten@psp-bz.it

## **Einstieg**

Die Ausstellung bzw. Versendung der eingehenden Rechnung erfolgt über das Portal Agyo.

Das Portal funktioniert am besten mit Google Chrome.

Auf der Homepage www.psp-bz.it auf den Link "Agyo" klicken

| JULI            | 201  | 8    |     |     |     | •         |  |
|-----------------|------|------|-----|-----|-----|-----------|--|
| мо              | DI   | MI   | DO  | FR  | SA  | <b>SO</b> |  |
|                 |      |      |     |     |     | 1         |  |
| 2               | з    | 4    | 5   | 6   | 7   | 8         |  |
| 9               | 10   | 11   | 12  | 13  | 14  | 15        |  |
| 16              | 17   | 18   | 19  | 20  | 21  | 22        |  |
| 23              | 24   | 25   | 26  | 27  | 28  | 29        |  |
| 30              | 31   |      |     |     |     |           |  |
|                 |      |      |     |     |     | _         |  |
| ••••            |      | •    |     |     |     |           |  |
|                 |      |      |     | A   | NME | LDE       |  |
|                 |      |      |     |     |     |           |  |
| ▶ FE            | RNW  | ARTI | JNG |     |     |           |  |
| ▶ ELE           | EKTR |      | сне | FAK | TUR | ERUN      |  |
| AG              | YO   |      |     |     |     |           |  |
| ▶ ZUGANG PORTAL |      |      |     |     |     |           |  |
|                 |      |      |     |     |     |           |  |

(alternativ kann der Link http://www.agyo.io eingegeben werden)

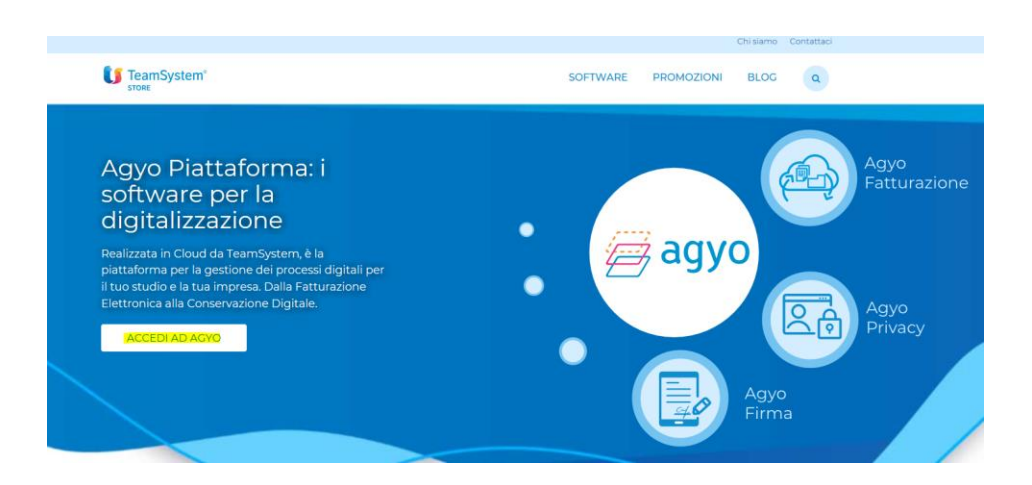

Klicken Sie auf "Accedi ad Agyo"

Eingabe des Benutzernamens (E-Mail-Adresse) und Passwort, welches Sie bei der Registrierung ausgewählt haben oder welches Ihnen von PSP mitgeteilt wurde.

| agyo<br>©                                                                                                    |
|----------------------------------------------------------------------------------------------------|
| Dal 25 maggio 2018 acquista efficacia il nuovo Regolamento Europeo sulla protezione dei dati personali (GDPR).                                                                                         |
| Per fruire dell'adeguamento devi accedere con il TeamSystem ID: Indentificativo universale per accedere alle tue plattaforme<br>gestionali, nel rispetto del requisiti di sicurezza previsti dal GDPR. |
| Accedi utilizzando l'account unico TeamSystem                                                                                                    |
| TEAMSYSTEM ID                                                                                                    |
| oppure                                                                                                    |
| R trail                                                                                                    |
| a manual                                                                                                    |
| Password dimenticata?                                                                                                    |
| Accedi senza adeguamento GDIR                                                                                                    |
| Non hal ancora un account Agyo? Registrati adessol                                                                                                    |

Klicken Sie auf "Accedi senza adeguamento GDPR" Bestätigen Sie das anschließende Fenster mit "Continua"

Klicken Sie auf der Startseite bei Fatturazione auf "Accedi".

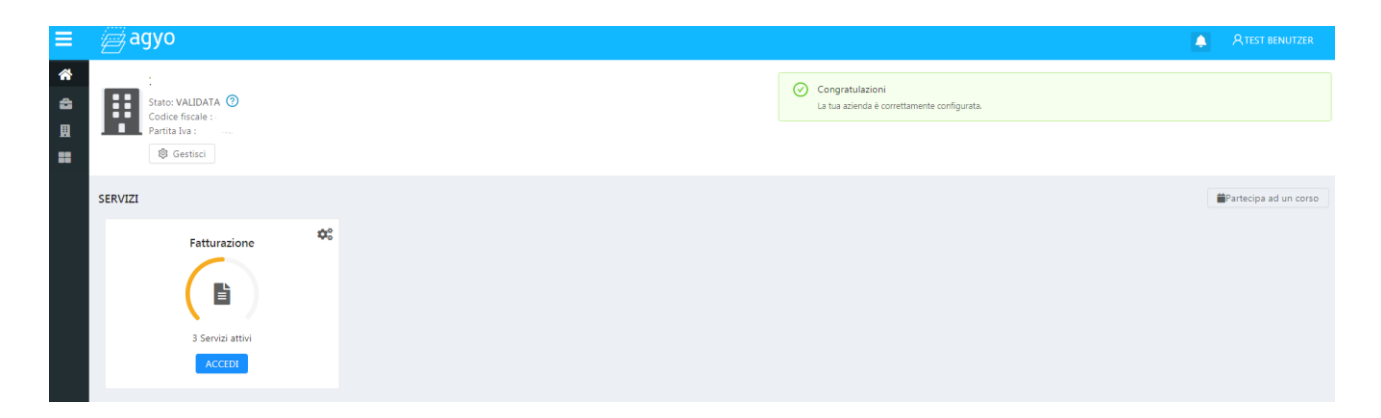

| ≡ | Ø | адуо                                                      | ۵ 🌲                                                    | R Paul Seidne |
|---|---|-----------------------------------------------------------|--------------------------------------------------------|---------------|
| * | = | PROFILO UTENTE                                            | COMANDI RAPIDI                                         |               |
|   |   | Seidner Paul<br>PSP STP SR.                               | © CARICA FATTURA XML © COMPILA FATTURA - MODELLO SMART |               |
|   |   | Email: info@psp-bz.it<br>Data ultima modifica: 23/10/2018 | O COMPLA FATTURA - MODELLO COMPLETO                    |               |
|   |   | PANORAMICA                                                |                                                        |               |
|   |   | 8"<br>DOCUMENTITIONULI INVIVIT                            | $\wedge$                                               |               |
| _ |   |                                                           |                                                        |               |

H A

Ausstellen der Rechnungen Versendete und empfangene Rechnungen einsehen

Entwürfe

Um die ausgestellten Rechnungen aufzurufen, klickt man links auf das Symbol Dokument Klicken Sie auf Inviate. Hier werden alle versendeten Rechnungen aufgelistet.

Sie können auf das Symbol rechts von jeder Rechnung klicken, um die Rechnung anzuzeigen, zu speichern oder zu drucken.

| Stato    | CCT Azioni                                   |
|----------|----------------------------------------------|
| RICEVUTA | ቀ 📋                                          |
| RICEVUTA | <ul><li>Anteprima</li><li>Dettagli</li></ul> |

Anteprima: Rechnung wird angezeigt Dettagli: Anlagen und sonstige Informationen werden angezeigt

## Anteprima

|                                                                                                    |                                                                                                    |                                         |             |                       |                |                                          |                                                                                                    |                                                            |                                                   | Esp                 | orta PDF | Stampa      |
|----------------------------------------------------------------------------------------------------|----------------------------------------------------------------------------------------------------|-----------------------------------------|-------------|-----------------------|----------------|------------------------------------------|----------------------------------------------------------------------------------------------------|------------------------------------------------------------|---------------------------------------------------|---------------------|----------|-------------|
| MITTENTE                                                                                                    |                                                                                                    |                                         |             |                       |                | DEST                                     | INATARIO                                                                                                    |                                                            |                                                   |                     |          |             |
| Identificativo<br>Codice fiscal<br>Denominazio<br>Regime fisca<br>Indirizzo: VIA<br>Comune: VEI<br>Cap: 37122 M<br>Telefono: 03 | o fiscale ai fir<br>e: l.<br>one: .<br>le: RF01 (ord<br>& DEL FANTE<br>RONA Provir<br>Nazione: IT<br>D 36931 | ni IVA:<br>dinario)<br>15/A<br>ncia: VR |             |                       |                | Ider<br>Coc<br>Der<br>Indi<br>Cor<br>Cap | ntificativo fiscale<br>lice fiscale: 0224<br>cominazione: PS<br>rizzo: VIA DOTT<br>nune: BOLZANC<br>: 39100 Nazione | ai fini I<br>623021<br>P STP S<br>ORE JO<br>Provin<br>E IT | IVA: IT0224<br>.9<br>RL<br>SEF STREITI<br>cia: BZ | 5230219<br>ER 32    |          |             |
| TIPOLOGIA DOCUMENTO CAUSALE                                                                                                    |                                                                                                    |                                         | AF          | RT73                  | NUMERO FATTURA |                                          |                                                                                                    | DATA                                                       |                                                   | CODICE DESTINATARIO |          |             |
| TD01 (fattura)                                                                                                    | TD01 (fattura)                                                                                               |                                         |             | _                     | 6746/01        |                                          | 04-                                                                                                    | 04-10-2018 M                                               |                                                   | 1                   |          |             |
| COD.ARTICOLO                                                                                                    |                                                                                                    | DESCRIZIONE                             |             |                       | QU/            | NTITA                                    | UNITARIO                                                                                                    | UM                                                         | SC.MAG.                                           | %IVA                | PREZZ    | O TOTALE    |
|                                                                                                    | LS-B2B-:<br>/D<br>Contributo                                                                                 | Ambientale CC                           | )NAI assolt |                       |                | 1,00<br>0,00                             | 0,00                                                                                                    |                                                            |                                                   | 22,00<br>22,00      |          | ,00<br>0,00 |
|                                                                                                    |                                                                                                    |                                         |             |                       |                |                                          |                                                                                                    |                                                            |                                                   |                     |          |             |
| DATI RIEPILOGO %IVA                                                                                                    |                                                                                                    |                                         | S<br>ACC    | SPESE TOTALE IMPOST   |                |                                          |                                                                                                    | TOTALE IMPONIBILE                                          |                                                   |                     |          |             |
| (esigibilità immediata) 22,00                                                                                                   |                                                                                                    |                                         |             |                       |                |                                          | °,00                                                                                                    | O                                                          |                                                   |                     |          |             |
| IMPORTO BOLLO SC.MAG.                                                                                                    |                                                                                                    |                                         |             | VALUTA                |                |                                          | TOTA                                                                                                    |                                                            | ALE FATTURA                                       |                     |          |             |
|                                                                                                    |                                                                                                    | 1                                       |             |                       |                | -                                        | 2011                                                                                                    |                                                            |                                                   |                     |          | ,0          |
| MODALITÀ PAGAMENTO IBAN                                                                                                    |                                                                                                    |                                         |             |                       | ISTITUTO       |                                          | DATA SCADENZA                                                                                                    |                                                            |                                                   | IMPORTO             |          |             |
| MP01 Contanti IT31L0503411200000                                                                                                |                                                                                                    | 0000001119 B                            |             | BANCO POPOLARE SOCIET |                | ETA'                                     | A' 04-10-20                                                                                                    |                                                            | 018                                               |                     |          |             |

Mit "Esporta PDF" kann die Rechnung gespeichert werden, mit "Stampa" kann sie gedruckt werden.

| Bei "Anteprima documento" können Sie auswählen, wie die Rechnung dargestellt werden soll: |                                                       |  |  |  |  |
|-------------------------------------------------------------------------------------------|-------------------------------------------------------|--|--|--|--|
| Anteprima Documento:                                                                      | oben angeführte Layout                                |  |  |  |  |
| Anteprima Agenzia delle Entrate:                                                          | Layout nach den Richtlinien der Agentur der Einnahmen |  |  |  |  |
| Anteprima XML:                                                                            | Layout im reinen XML-Format                           |  |  |  |  |

Unten links sind evtl. Anlagen angeführt, die über "Dettagli" heruntergeladen werden können.

## Dettagli

| Dettagli fattura                                                            |                                                         |  |  |  |  |  |
|-----------------------------------------------------------------------------|---------------------------------------------------------|--|--|--|--|--|
| Id<br>5be76b64-98fe-4771-9b74-c359ccfe477d                                  | Tipo<br>FATTURA                                         |  |  |  |  |  |
| Numero                                                                      | Data                                                    |  |  |  |  |  |
| Mittente<br>PSP STP SRL (02246230219)<br>Destinatario                       | Data di ricezione<br>Non disponibile<br>Flusso<br>SDIPR |  |  |  |  |  |
| Stato                                                                       |                                                         |  |  |  |  |  |
| INVIATA                                                                     |                                                         |  |  |  |  |  |
| Allegati                                                                    |                                                         |  |  |  |  |  |
| PADF0235_19714.PDF                                                          |                                                         |  |  |  |  |  |
| Cronologia                                                                  |                                                         |  |  |  |  |  |
| <ul> <li>Fattura inviata allo SDI<br/>25/10/2018, 12:08</li> </ul>          |                                                         |  |  |  |  |  |
| Fattura firmata da Agyo     25/10/2018, 12:08                               |                                                         |  |  |  |  |  |
| <ul> <li>Fattura presa in gestione da Agyo<br/>25/10/2018, 12:08</li> </ul> |                                                         |  |  |  |  |  |

Bei Dettagli kann man die Anlagen herunterladen und kontrollieren, wann die Rechnung verschickt wurde.